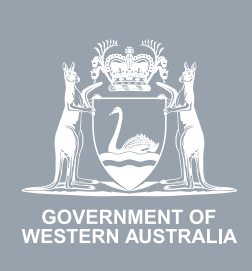

# WA Relationship Authorisation Manager User Guide

# Managing authorisations to act on behalf of a business

Once authorised a representative can act on behalf of a business. If the representative is an administrator ("a **service administrator**") then the representative can also administer the business in the WARAM.

A business can be a public or private company, partnership, trust, superannuation fund, sole trader, incorporated association, strata title, co-operative, diplomatic/consulate body or high commission, syndicate (who has an ABN), local government jurisdiction or a state, territory or commonwealth agency or any other type of non-person entity.

The authorisation will remain in place until it is removed or it expires. An authorisation expires if it has an end date.

Using the WARAM, any administrator for the business can:

- view the details of the authorisation or of a pending request;
- amend the authorisation end date or approval or decline a pending request either to extend or shorten the time the authorisation will remain in place;
- remove the authorisation; or
- temporarily disable an authorisation. This function is used when an administrator wants to prevent a representative from acting on behalf of the business but does not want to permanently remove their permission. A disabled authorisation can be re-enabled at any time.

If you are not an administrator and require administrator rights you will need to <u>submit a</u> <u>request</u> and wait until your request has been approved. Please be aware that you may be asked to provide proof that you are allowed to act on behalf of the requested business.

If you wish to manage the authorisations for another person to act on behalf of yourself, please refer to the instructions titled "Managing authorisations for a person to act on your behalf".

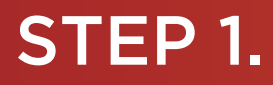

#### How to manage authorisations for a person to act on behalf of an entity

Sign into the WARAM. This will automatically start you at the "My dashboard" / "Welcome" page.

| WA Relation                                                                                            | WA Relationship Authorisation Manager                                                               |                                                                                                    |                                                                           |                                                |                                                                    |   |  |  |  |  |
|----------------------------------------------------------------------------------------------------|----------------------------------------------------------------------------------------------------|----------------------------------------------------------------------------------------------------|---------------------------------------------------------------------------|------------------------------------------------|--------------------------------------------------------------------|---|--|--|--|--|
| My dashboard Accept or decline a                                                                       | n invitation My authorisations                                                                      | My representatives ${\color{black} \!\!\!\!\!\!\!\!\!\!\!\!\!\!\!\!\!\!\!\!\!\!\!\!\!\!\!\!\!\!\!\!\!\!\!\!$ | My entities 🗸                                                             | Pending requests                               |                                                                    |   |  |  |  |  |
| Welcome<br>If you are a first time or infrequent custo                                                 | omer of the WA Relationship Authoris                                                                | ation Manager <b>please rea</b>                                                                              | d this.                                                                   |                                                |                                                                    |   |  |  |  |  |
| Accept or decline an invitation<br>Accept an invitation to act on behalf of a business or person.<br>→ | My authorisations<br>Businesses or people you are<br>currently authorised to act on bel<br>of.<br>→ | half →                                                                                                    | resentatives<br>nanage the people or<br>who are authorised to act<br>alf. | My er<br>Administ<br>represen<br>business<br>→ | ntities<br>er the business entities yo<br>t or request access to a | u |  |  |  |  |

#### STEP 2.

Click on the "My entities" section tab.

|                                                                                                    | ship Authorisation Manage                                                                              | r                                                                                                    | Accessibility Contact us                                                                                  |
|----------------------------------------------------------------------------------------------------|----------------------------------------------------------------------------------------------------|----------------------------------------------------------------------------------------------------|----------------------------------------------------------------------------------------------------|
| My dashboard Accept or decline a                                                                       | n invitation My authorisations My repr                                                                 | resentatives 🗸 My entities 🗸 Pendin                                                                                   | ng requests                                                                                               |
| Welcome<br>If you are a first time or infrequent custo                                                 | omer of the WA Relationship Authorisation Ma                                                           | anager <u>please read this</u> .                                                                                      |                                                                                                    |
| Accept or decline an invitation<br>Accept an invitation to act on behalf of a business or person.<br>→ | My authorisations<br>Businesses or people you are<br>currently authorised to act on behalf<br>of.<br>→ | My representatives<br>Invite and manage the people or<br>businesses who are authorised to act<br>on your behalf.<br>→ | My entities<br>Administer the business entities you<br>represent or request access to a<br>business.<br>→ |

#### STEP 3.

Click on the "Manage authorisations" section tab.

| OVERMENT OF<br>WESTERN AUSTRALIA                                                                                 | ship Authorisation Ma                                                                                                    | anager                                   |                                                                       |                                                                                                | Accessibility                                                                 | Y<br>Contact us |
|----------------------------------------------------------------------------------------------------|----------------------------------------------------------------------------------------------------|------------------------------------------|-----------------------------------------------------------------------|------------------------------------------------------------------------------------------------|-------------------------------------------------------------------------------|-----------------|
| My dashboard Accept or decline a                                                                                 | n invitation My authorisations                                                                                                    | My representatives ${\color{black} }$    | My entries 🗸                                                          | Pending requests                                                                               |                                                                               |                 |
| My entities<br>Request access to a business or volunt<br>Things I can do                                         | eer organisation and administer the e                                                                                                    | entities you represent                   |                                                                       |                                                                                                |                                                                               | _               |
| Request authorisation<br>Request permission to act on behalf<br>of a business or volunteer<br>organisation.<br>→ | Send an invitation<br>Invite a person or business to<br>behalf of an entity you admini<br>They must accept the invitatio<br>order to be authorised.<br>→ | act on Resend or person to administer. → | nvitations<br>withdraw invitations f<br>act on of an entity you<br>r. | for a Manage authorisa View, edit, rem disable author to act on beha a <del>dro)</del> nister. | ations<br>nove or temporarily<br>isations for a person<br>If of an entity you |                 |

**NOTE:** If the "Manage authorisations" section tab is not visible on this page then you have not been authorised to administer any entities. If you require administrator rights, you will need to <u>submit a request</u> and wait until the request is approved.

#### STEP 4.

You should now be able to see the "Manage authorisations" page.

| GOVERNMENT OF<br>WESTERN AUSTRALIA | WA Relationship Aut             | NA Relationship Authorisation Manager |                                                                                                    |                          |                    |               |  |  |  |
|------------------------------------|---------------------------------|---------------------------------------|----------------------------------------------------------------------------------------------------|--------------------------|--------------------|---------------|--|--|--|
| My dashboard                       | Accept or decline an invitation | My authorisations                     | My representatives ${\color{black} \!\!\!\!\!\!\!\!\!\!\!\!\!\!\!\!\!\!\!\!\!\!\!\!\!\!\!\!\!\!\!\!\!\!\!\!$ | My entities $\mathbf{v}$ | Pending requests 2 | Event history |  |  |  |
| My dashboard > My er<br>Manage     | authorisations                  |                                       |                                                                                                    |                          |                    |               |  |  |  |
| Search by repres                   | entative Search by entity o     |                                       |                                                                                                    |                          |                    |               |  |  |  |
| Name                               | ABN, ACN, or IARN               |                                       |                                                                                                    | Email                    |                    |               |  |  |  |
| Q Search Cl                        | ear                             |                                       |                                                                                                    |                          |                    |               |  |  |  |

#### STEP 4. cont...

**NOTE:** The "Manage authorisations" page displays two tabs, "Search by representative" and "Search by entity". The selected tab is identified with a bold orange underscore. When opening this page, "Search by representative" is the default selected tab.

| GOVERNMENT OF<br>WESTERN AUSTRALIA | WA Relationship Au                                     | Accessibility     | Contact us                      |                          |                    |               |  |
|------------------------------------|--------------------------------------------------------|-------------------|---------------------------------|--------------------------|--------------------|---------------|--|
| My dashboard                       | Accept or decline an invitation                        | My auther sations | My representatives $\mathbf{v}$ | My entities $\mathbf{v}$ | Pending requests 2 | Event history |  |
|                                    | authorisations                                         |                   |                                 |                          |                    |               |  |
| Search by repres                   | sentative Search by entity of any of the fields below: |                   |                                 |                          |                    |               |  |
| Name                               |                                                        | ABN, ACN, or IAF  | RN                              |                          | Email              |               |  |
| Q Search Cl                        | ear                                                    |                   |                                 |                          |                    |               |  |

NOTE: At this stage you have two possible actions, these include:

- 1. search for a representative and view the businesses and people they are authorised to act on behalf of, go to Step 5; or
- 2. search for a business or person (an "**entity**") and view the people who are authorised to represent the entity, go to Step 18.

#### STEP 5.

#### Search by representative

If not already visible, select the "Search by representative" tab. Enter the relevant search criteria in any single, or combined, field and click the "Search" button.

| OVERNMENT OF<br>WESTERN AUSTRALIA                                           | Accessibility                         | Contact us        |                                |                                                                                                    |                    |               |  |  |  |
|-----------------------------------------------------------------------------|---------------------------------------|-------------------|--------------------------------|----------------------------------------------------------------------------------------------------|--------------------|---------------|--|--|--|
| My dashboard                                                                | Accept or decline an invitation       | My authorisations | Matepresentatives $\checkmark$ | My entities ${\color{black} \!\!\!\!\!\!\!\!\!\!\!\!\!\!\!\!\!\!\!\!\!\!\!\!\!\!\!\!\!\!\!\!\!\!\!\!$ | Pending requests 2 | Event history |  |  |  |
| My dashboard > My entities > Manage authorisations<br>Manage authorisations |                                       |                   |                                |                                                                                                    |                    |               |  |  |  |
| Search by represe                                                           | ntative  Search by entity             |                   |                                |                                                                                                    |                    |               |  |  |  |
| Search by using a con                                                       | mbination of any of the fields below: | ABN, ACN, or IA   | RN                             |                                                                                                    | Email              |               |  |  |  |
| Q Search Clea                                                               | ar                                    |                   |                                |                                                                                                    |                    |               |  |  |  |
| Show 2 records found                                                        | d.<br>Email                           | ABN               | ACN                            |                                                                                                    | IARN               | Action        |  |  |  |
| Tri                                                                         |                                       |                   |                                |                                                                                                    |                    |               |  |  |  |

#### STEP 5. cont...

**NOTE:** This page will display the first 20 representatives. To find the representative you require, you can:

- enter further details into the search criteria and then click the "Search" button; or
- scroll through the results using the arrows located at the bottom right side of the list.

If there are no matching results, the page will display "No results were found". Click the "Clear" button to reset the page and amend your search criteria.

| WA Relationship Authorisation Manager                                                                                       | Accessibility | Contact us |
|----------------------------------------------------------------------------------------------------|---------------|------------|
| My dashboard Accept or decline an invitation My authorisations My representatives 🗸 My entities 🗸 Pending requests 🧿        | Event history |            |
| My dashboard > My entities > Manage authorisation<br>Manage authorisations<br>Search by representative A Search by entity A |               |            |
| Search by using a combination of any of the fields below:                                                                   |               |            |
| Q Search     Clear       No results were found.       Suggestions:                                                          |               |            |
| Check your spelling and try again.     Be less specific with your search criteria to return a wider search result.          |               |            |

#### STEP 6.

Click on the "Representative" hyperlink in the list to view the authorisations and pending requests associated with the representative.

| OVERNMENT OF<br>WESTERNAUSTRALIA                                              | Accessibility                                    | Contact us                |                           |                    |               |  |
|-------------------------------------------------------------------------------|--------------------------------------------------|---------------------------|---------------------------|--------------------|---------------|--|
| My dashboard Accept of                                                        | or decline an invitation My                      | authorisations My represe | entatives 🗸 My entities 🗸 | Pending requests 2 | Event history |  |
| My dashboard > My entities > Man<br>Manage auth<br>Search by representative @ | age authorisations Orisations Search by entity 0 |                           |                           |                    |               |  |
| Search by using a combination o                                               | f any of the fields below:                       |                           |                           |                    |               |  |
| Cal                                                                           |                                                  | ABN, ACN, or IARN         |                           | Email              |               |  |
| Q Search Clear                                                                |                                                  |                           |                           |                    |               |  |
| Show 2 records found.                                                         |                                                  |                           |                           |                    |               |  |
| Entity                                                                        | Email                                            | ABN                       | ACN                       | IARN               | Action        |  |
| Tri                                                                           |                                                  |                           |                           |                    |               |  |
| Tri                                                                           | Ø                                                |                           |                           |                    |               |  |

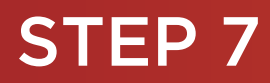

#### You should now be able to see the "Authorisations by representative" page.

| COVERNMENT OF<br>WESTERN AUSTRALIA                                                                   | nship Authorisation                        | Manager               |                 |                  |                  | Accessibility | Contact us                  |  |
|----------------------------------------------------------------------------------------------------|--------------------------------------------|-----------------------|-----------------|------------------|------------------|---------------|-----------------------------|--|
| My dashboard Accept or decline                                                                       | an invitation My authorisations            | My representative     | es 🗸 My entitie | es 🗸 Pending req | uests            |               |                             |  |
| Authorisations by representative                                                                     |                                            |                       |                 |                  |                  |               |                             |  |
| Authorisations Pending requests<br>is authorised to act on beh<br>Display expired and removed author | alf of the following entities.<br>isations |                       |                 |                  |                  |               |                             |  |
| Entity 🛛                                                                                             | Service @                                  | Authorisation type 0  | Start date      | End date         | Status           | Verified      | Action                      |  |
| H                                                                                                    | FuelWatch                                  | Service Administrator | 16 Dec 2021     | None             | Active           | Yes           | :                           |  |
| x                                                                                                    | Associations, Co-operati                   | Service Administrator | 19 Nov 2021     | None             | Active           | Yes           | :                           |  |
|                                                                                                    |                                            |                       |                 | Items per        | page: 20 💌 1 – 3 | 3 of 3  < <   | $\rightarrow$ $\rightarrow$ |  |
| Why am I seeing this name?                                                                           |                                            |                       |                 |                  |                  |               | ~                           |  |

**NOTE:** "Authorisations by representative" page displays two tabs, "Authorisations" and "Pending requests". The selected tab is identified with a bold orange underscore. When opening this page, "Authorisations" is the default selected tab.

| WA Relationship                                                                 | Authorisation            | Manager               |                 |                                     |                  | Accessibility | Contact us |  |  |
|---------------------------------------------------------------------------------|--------------------------|-----------------------|-----------------|-------------------------------------|------------------|---------------|------------|--|--|
| My dashboard Accept or decline an invitation                                    | on My authorisations     | My representative     | s 🗸 My entities | <ul> <li>Pending request</li> </ul> | S                |               |            |  |  |
| My dashboard > Manage authorisations > Authorisations by representative Options |                          |                       |                 |                                     |                  |               |            |  |  |
| Authorisations by rep                                                           | presentativ              | е                     |                 |                                     |                  |               |            |  |  |
| (`@`)                                                                           |                          |                       |                 |                                     |                  |               |            |  |  |
|                                                                                 |                          |                       |                 |                                     |                  |               |            |  |  |
| Authorisations Pending requests                                                 |                          |                       |                 |                                     |                  |               |            |  |  |
| is authorised to act on behalf of the fu                                        | ollowing entities        |                       |                 |                                     |                  |               |            |  |  |
| Display expired and removed authorisations                                      |                          |                       |                 |                                     |                  |               |            |  |  |
|                                                                                 |                          |                       |                 |                                     |                  |               |            |  |  |
| Entity 🛛                                                                        | Service                  | Authorisation type 🛛  | Start date      | End date                            | Status           | Verified      | Action     |  |  |
| H                                                                               | FuelWatch                | Service Administrator | 16 Dec 2021     | None                                | Active           | Yes           | :          |  |  |
| x                                                                               | Associations, Co-operati | Service Administrator | 19 Nov 2021     | None                                | Active           | Yes           | :          |  |  |
|                                                                                 |                          |                       |                 | Items per page                      | e: 20 ▾ 1 − 3 of | 3  < <        | > >1       |  |  |
| Why am I seeing this name?                                                      |                          |                       |                 |                                     |                  |               | ~          |  |  |
|                                                                                 |                          |                       |                 |                                     |                  |               |            |  |  |

**NOTE:** At this stage you have two possible actions, these include:

- 1. view authorisations associated with the representative, go to Step 8; or
- 2. view pending requests associated with the representative, go to Step 11.

#### Authorisations by representative: view, edit, remove, disable or enable an authorisation

If not already visible, select the "Authorisations" tab. Any active or disabled authorisations will displayed towards the bottom of this page.

| GOVENNENT OF<br>WESTERN AUSTRALIA                                                                                | Authorisation            | Manager               |                 |                 |             | Accessibility | Contact us |  |
|----------------------------------------------------------------------------------------------------|--------------------------|-----------------------|-----------------|-----------------|-------------|---------------|------------|--|
| My dashboard Accept or decline an invitation                                                                     | My authorisations        | My representative     | ✓ My entities ✓ | Pending request | S           |               |            |  |
| My dashboard > Manage authorisations > Authorisations by representative<br>Authorisations by representative<br>( |                          |                       |                 |                 |             |               |            |  |
| Authorisations Pending requests                                                                                  |                          |                       |                 |                 |             |               |            |  |
| is authorised to act on behalf of the fo                                                                         | bllowing entities.       |                       |                 |                 |             |               |            |  |
| Entity 🛛                                                                                                    | Service 0                | Authorisation type 🛛  | Start date      | End date        | Status      | Verified      | Action     |  |
| H.                                                                                                    | FuelWatch                | Service Administrator | 16 Dec 2021     | None            | Active      | Yes           | :          |  |
| X                                                                                                    | Associations, Co-operati | Service Administrator | 19 Nov 2021     | None            | Active      | Yes           | :          |  |
|                                                                                                    |                          |                       |                 | ltems per page  | 20 ▼ 1-3 of | 3  < <        | > >        |  |
| Why am I seeing this name?                                                                                       |                          |                       |                 |                 |             |               | ~          |  |

**NOTE:** This page will display the first 20 authorisations. To find the authorisation you require, you can scroll through the results using the arrows located at the bottom right side of the list.

If there are no active or disabled authorisations the page will display "There are no active authorisations".

| WA Relationship Authorisation Manager             |                                                                                                    |                     |                                 |                          |                  |  |  | Contact us |
|---------------------------------------------------|----------------------------------------------------------------------------------------------------|---------------------|---------------------------------|--------------------------|------------------|--|--|------------|
| My dashboard                                      | Accept or decline an invitation                                                                        | My authorisations   | My representatives $\mathbf{v}$ | My entities $\mathbf{v}$ | Pending requests |  |  |            |
| My dashboard > Man                                | ge authorisations > Autorisations by repres<br>sations by repres                                       | esentative<br>)     |                                 |                          |                  |  |  | Options    |
| Authorisations Display expire There are no active | Persing requests<br>Athorised to act on behalf of the<br>and removed authorisations<br>authorisations. | following entities. |                                 |                          |                  |  |  |            |

#### STEP 8. cont...

To see the expired or removed authorisations, click on the toggle for "Display expired and removed authorisations", located underneath the selection tabs.

| WA Relationship Authorisation Manager                                                               |                                                                                                    |                          |                       |                |                     |                        |          | Contact us |
|----------------------------------------------------------------------------------------------------|----------------------------------------------------------------------------------------------------|--------------------------|-----------------------|----------------|---------------------|------------------------|----------|------------|
| My dashboard                                                                                        | Accept or decline an invitation                                                                                  | My authorismons          | My representative     | es 🗸 My entiti | es 🗸 Pending reques | sts                    |          |            |
| My dashboard > Manage aut<br>Authorisations<br>Authorisations<br>is authoris<br>Display expired and | My dashboard > Manage authorisations > Authorisations by representative<br>Authorisations by representative<br>( |                          |                       |                |                     |                        |          |            |
| Entity 🛛                                                                                            |                                                                                                    | Service 0                | Authorisation type 0  | Start date     | End date            | Status                 | Verified | Action     |
| Η.                                                                                                  |                                                                                                    | FuelWatch                | Service Administrator | 16 Dec 2021    | None                | Active                 | Yes      | :          |
| x                                                                                                   |                                                                                                    | Associations, Co-operati | Service Administrator | 19 Nov 2021    | None                | Active                 | Yes      | :          |
|                                                                                                    |                                                                                                    |                          |                       |                | ltems per pag       | e: <u>20 ▼</u> 1 − 3 o | f3  < <  | > >        |
| Why am I seeing this na                                                                             | me?                                                                                                    |                          |                       |                |                     |                        |          | ~          |

When selected, this toggle will turn orange in colour, if you have expired or removed authorisations they will be displayed underneath the toggle.

| COVERNMENT OF<br>WESTERN AUSTRALIA         | WA Relationship A                                                                                                    | uthorisatic n M          | lanager               |                 |                  |                        | Accessibility | ✓<br>Contact us |  |  |
|--------------------------------------------|----------------------------------------------------------------------------------------------------|--------------------------|-----------------------|-----------------|------------------|------------------------|---------------|-----------------|--|--|
| My dashboard                               | Accept or decline an invitation                                                                                       | My authorisations        | My representatives    | ✓ My entities ✓ | Pending requests |                        |               |                 |  |  |
| My dashboard > Mana<br>Authoris<br>(       | My dashboard > Manage authorisations > Authorise ons by representative<br>Authorisations by representative<br>( ( ()) |                          |                       |                 |                  |                        |               |                 |  |  |
| Authorisation<br>is aut<br>Display expired | Pending requests<br>horised to act on behalf of the follo<br>and removed authorisations                               | owing entities.          |                       |                 |                  |                        |               |                 |  |  |
| Entity 🛛                                   |                                                                                                    | Service @                | Authorisation type 🔮  | Start date      | End date         | Status                 | Verified      | Action          |  |  |
| HA                                         |                                                                                                    | FuelWatch                | Service Administrator | 16 Dec 2021     | None             | Active                 | Yes           | :               |  |  |
| XE                                         |                                                                                                    | Associations, Co-operati | Service Administrator | 19 Nov 2021     | None             | Active                 | Yes           | :               |  |  |
|                                            |                                                                                                    |                          |                       |                 | Items per pag    | e: <u>20 ▼</u> 1 - 3 o | f3  < <       | > >             |  |  |
| Why am I seeing th                         | is name?                                                                                                    |                          |                       |                 |                  |                        |               | ~               |  |  |

If there are no expired or removed authorisations the page will display "There are no authorisations" and you should skip to Step 10. If there are authorisations, go to Step 9.

Find the authorisation you require in the list of authorisations now displayed. Once you have found the authorisation, click on the three dots located on the far right side under the Action heading.

1

•

| WA Relationship                                                                                                    | Authorisation            | Manager               |                 |                        |                        | Accessibility                       | Contact us    |
|----------------------------------------------------------------------------------------------------|--------------------------|-----------------------|-----------------|------------------------|------------------------|-------------------------------------|---------------|
| My dashboard Accept or decline an invitation                                                                                                | My authorisations        | My representatives    | ✓ My entities ✓ | Pending request        | s                      |                                     |               |
| My dashboard > Manage authorisations > Authorisations by representative          Authorisations by representative         (       @       ) |                          |                       |                 |                        |                        |                                     |               |
| Authorisations Pending requests is authorised to act on behalf of the following entities. Display expired and removed authorisations        |                          |                       |                 |                        |                        |                                     |               |
| Entity 0                                                                                                    | Service @                | Authorisation type 0  | Start date      | End date               | Status                 | Verified                            | Action        |
| XI                                                                                                    | Associations, Co-operati | Service Administrator | 22 Feb 2022     | None<br>Items per page | Active<br>: 20 ▼ 1-1 c | Yes<br>f 1  < Edit<br>Remo<br>Disab | :<br>ve<br>le |
| Why am I seeing this name?                                                                                                    |                          |                       |                 |                        |                        |                                     | -             |

Alternatively the "Options" button found near the right top of the page allows you to "Remove all", "Disable all" or "Enable all" authorisations displayed in the list. These actions behave in the same manner as the remove, disable and enable functions except they apply to all active and disabled authorisations on the page. You can also send an invitation to the selected representative.

| WA Relationship                                                                                                    |                          | Accessibility         | Y<br>Contact us |                  |                     |                     |                                                            |
|----------------------------------------------------------------------------------------------------|--------------------------|-----------------------|-----------------|------------------|---------------------|---------------------|------------------------------------------------------------|
| My dashboard Accept or decline an invitatio                                                                                                    | n My authorisations      | My representatives    | ✓ My entities ✓ | Pending requests |                     | X                   |                                                            |
| My deshboard > Manage authorisations > Authorisations by<br>Authorisations by rep<br>( @ )<br>Authorisations Pending requests<br>is authorised to act on behalf of the for<br>Display expired and removed authorisations | epresentative            | 9                     |                 |                  |                     | Send<br>Rem<br>Enat | • Options<br>I invitation<br>ove all<br>ble all<br>ble all |
| Entity 🛛                                                                                                    | Service                  | Authorisation type 0  | Start date      | End date         | Status              | Verified            | Action                                                     |
| НА                                                                                                    | FuelWatch                | Service Administrator | 16 Dec 2021     | None             | Active              | Yes                 | :                                                          |
| XE                                                                                                    | Associations, Co-operati | Service Administrator | 19 Nov 2021     | None             | Active              | Yes                 | :                                                          |
| Why am I seeing this name?                                                                                                    |                          |                       |                 | ltems per pa     | ge: <u>20 ▼</u> 1-3 | 3 of 3  < ≺         | > >                                                        |

#### STEP 9. cont...

If you select "View", the details of the selected authorisation will be displayed. Click the "Close" button located to the bottom left to hide the authorisation details. You can view details for removed and expired authorisations.

| Active authorisation details                            |                                             |
|---------------------------------------------------------|---------------------------------------------|
| Entity 🕑                                                | This entity is also known as                |
| ABN                                                     | 2                                           |
| Representative <i>O</i><br>Name                         | Email                                       |
| Authorisation details 🛛                                 | Ψ.                                          |
| Service<br>Associations, Co-operatives and Charities WA | Authorisation type<br>Service Administrator |
| Start date<br>19 November 2021                          | End date<br>None                            |
| Verified<br>Yes                                         |                                             |
| Close                                                   |                                             |
|                                                         |                                             |

If you select "Edit", the details of the selected authorisation will be displayed, allowing you to amend the end date. Click the "Save" button to retain any changes or the "Cancel" button to hide the authorisation details.

| Active authorisation details                                                       |                                                  |
|------------------------------------------------------------------------------------|--------------------------------------------------|
| Entity 🚱<br>Name                                                                   | This entity is also known as                     |
| ABN<br>Representative 🕑<br>Name                                                    | Email                                            |
| Authorisation details 🕑<br>Service<br>Associations, Co-operatives and Charities WA | e<br>Authorisation type<br>Service Administrator |
| Start date<br>22 February 2022<br>Verified<br>Yes                                  | End date<br>None                                 |
| Review authorisation details       New end date         Image: No end date         |                                                  |
| Save Cancel                                                                        |                                                  |

The representative will receive an email advising them that the authorisation end date has been changed.

#### STEP 9. cont...

If you select "Remove", you will be asked to confirm if you want to remove the authorisation. Click Yes to continue or No to retain the authorisation. Remove is limited to active and disabled authorisations. Once removed an authorisation is finalised. To reinstate the authorisation you will need to <u>send a new invitation</u>.

| You are removing the authorisation for<br>(MAGIX). Any associated pending requests for extension wil | to act for<br>I be withdrawn. | when using the service Geophysical Survey Index |
|----------------------------------------------------------------------------------------------------|-------------------------------|-------------------------------------------------|
| This action cannot be undone. Do you want to continue?                                               |                               |                                                 |
|                                                                                                    | Yes No                        |                                                 |

Once the authorisation is removed, it will no longer appear among the active or disabled authorisations on the "Authorisations by representative" page. The representative will receive an email advising them that the authorisation has been removed.

To see the removed authorisation, click on the toggle for "Display expired and removed authorisations", located underneath the selection tabs.

If you select "Disable", you will be asked to confirm if you want to disable the authorisation. Click Yes to continue or No to leave the authorisation as is. Disable is limited to active authorisations. Once an authorisation is disabled, the representative cannot act on behalf of the business until the authorisation is re-enabled.

| You are disabling the authorisation for to act on behalf of enabled again before they can access the related services. | when using the service . This authorisation will need to be |
|----------------------------------------------------------------------------------------------------|-------------------------------------------------------------|
| Do you want to continue?<br>Yes                                                                                        | Νο                                                          |

If you select "Enable", you will be asked to confirm if you want to enable the authorisation. Click Yes to continue or No to leave the authorisation disabled. Enable is limited to disabled authorisations. Once an authorisation is enabled, the representative is authorised to act on behalf of the business again.

| You are enabling the authorisation for | to act on behalf of when using the service. | ÷ - |
|----------------------------------------|---------------------------------------------|-----|
| Do you want to continue?               |                                             |     |
|                                        | Yes No                                      |     |

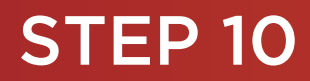

×.

To continue using the WARAM, click on the "My dashboard" tab located at the top of the page.

| WA Relationship                                                                                                    | Authorisation            | Manager               |                 |                                     |               | L<br>Accessibility | Contact us |
|----------------------------------------------------------------------------------------------------|--------------------------|-----------------------|-----------------|-------------------------------------|---------------|--------------------|------------|
| My dashboard Accept or decline an invitation                                                                               | on My authorisations     | My representative     | s 🗸 My entities | <ul> <li>Pending request</li> </ul> | IS .          |                    |            |
| My dashboard > Manage authorisations > Authorisations by<br>Authorisations by rep                                          | presentative             | e                     |                 |                                     |               |                    | Options    |
| Authorisations Pending requests<br>is authorised to act on behalf of the for<br>Display expired and removed authorisations | ollowing entities.       |                       |                 |                                     |               |                    |            |
| Entity 🛛                                                                                                    | Service @                | Authorisation type    | Start date      | End date                            | Status        | Verified           | Action     |
| H.                                                                                                    | FuelWatch                | Service Administrator | 16 Dec 2021     | None                                | Active        | Yes                | :          |
| X                                                                                                    | Associations, Co-operati | Service Administrator | 19 Nov 2021     | None                                | Active        | Yes                | :          |
|                                                                                                    |                          |                       |                 | Items per page                      | e: <u>20 </u> | 3  < <             | > >        |
| Why am I seeing this name?                                                                                                 |                          |                       |                 |                                     |               |                    | ~          |

Alternatively you can sign out by selecting your name at the top of the page and clicking on the "Sign out" button or close the service via the x at the top of the browser.

| A WA Relationship Authorisation M × +   |                                           |                            |                                                                                                    |                             |                                   |                  |
|-----------------------------------------|-------------------------------------------|----------------------------|----------------------------------------------------------------------------------------------------|-----------------------------|-----------------------------------|------------------|
| ← → C 🔒 https://www.waram.digital.wa.   | gov.au/external                           |                            |                                                                                                    |                             |                                   | Ê                |
| Apps 🔒 Rakuten Viki - Watc 📃 Work Links | Dramas et al 🗧 Online Novels 🛄 TV Shows : | and Movi 📙 Closed Captions | Miscellanous 🚺 Other Work Bookm                                                                              | . 🧾 Trip 😰 Windows 10 Updat | 🔊 Business Analyst 🚦 Backup and I | Rest » 📋 Other b |
| WA Relationship Authorisation Manager   |                                           |                            |                                                                                                    |                             |                                   |                  |
| My dashboard                            | Accept or decline an invitation           | My authorisations          | My representatives ${\color{black} \!\!\!\!\!\!\!\!\!\!\!\!\!\!\!\!\!\!\!\!\!\!\!\!\!\!\!\!\!\!\!\!\!\!\!\!$ | My entities $\mathbf{v}$    |                                   |                  |

This completes the step-by-step instructions for the "Authorisations by representative: view, edit, remove, disable or enable an authorisation".

#### Authorisations by representative: approve or decline a pending request.

.

If not already visible, select the "Pending requests" tab. Any pending requests will be displayed towards the bottom of this page.

Pending requests are either a new authorisation request or a request for an extension to an existing authorisation. Refer to the Request type heading to determine the type of request. Example screenshots in this section are for a request for extension.

| GOVERNMENT OF<br>WESTERN AUSTRALIA | WA Relationship A                       | uthoris ation M          | <b>lanager</b>            |              |                |                 | Accessi        | bility Contact us         |
|------------------------------------|-----------------------------------------|--------------------------|---------------------------|--------------|----------------|-----------------|----------------|---------------------------|
| My dashboard                       | Accept or decline an invitation         | My authorisations        | My representatives        | s 🗸 My entit | ies 🗸 🛛 Pendir | ng requests 4   | Event history  |                           |
| My dashboard > Manag               | ge authorisations > Authorisations by e | presentative             |                           |              |                |                 |                |                           |
| Authoris                           | ations by rep                           | resentative              | )                         |              |                |                 |                |                           |
| (                                  | 0                                       | )                        |                           |              |                |                 |                |                           |
| Authorisations                     | Pending requests                        |                          |                           |              |                |                 |                |                           |
| has                                | the following pending requests fro      | m representatives who wa | nt to act on their behalf |              |                |                 |                |                           |
| Showing 1 of 1 requests            |                                         |                          |                           |              |                |                 |                |                           |
| Entity 🛛                           |                                         | Service @                | Authorisation type 🖗      | Start date   | End date       | Request ty      | Date requested | Action                    |
|                                    |                                         |                          | Service User              | 08 Nov 2022  | 25 Dec 2022    | Extension       | 08 Nov 2022    | Review                    |
|                                    |                                         |                          |                           |              | Iten           | ns per page: 20 | ▼ 1-1of1  <    | $\langle \rangle \rangle$ |
| Why am I seeing thi                | is name?                                |                          |                           |              |                |                 |                | *                         |

**NOTE:** This page will display the first 20 requests. To find the request you require, you can scroll through the results using the arrows located at the bottom right side of the list.

If there are no pending requests the page will display "There are no pending requests." and you should skip to Step 17. If there are pending requests, go to Step 12.

| WA Relationship Authorisation Manager |                                                                                                    |                   |                                 |                          |                  |  | Accessibility | Contact us |
|---------------------------------------|----------------------------------------------------------------------------------------------------|-------------------|---------------------------------|--------------------------|------------------|--|---------------|------------|
| My dashboard                          | Accept or decline an invitation                                                                                                    | My authorisations | My representatives $\mathbf{v}$ | My entities $\mathbf{v}$ | Pending requests |  |               |            |
| My dashboard > Manu<br>Authoris       | a authorisations > Authorisations by representations by representation | esentative<br>)   |                                 |                          |                  |  |               |            |
| Authorisations<br>There are no pendin | Pending requests                                                                                                    |                   |                                 |                          |                  |  |               |            |

Find the request you require in the list of pending requests now displayed. You can approve or decline a request via the "Review" hyperlink on the far right side under the Action heading.

| GOVERNMENT OF<br>WESTERN AUSTRALIA                                                                                                    | Accessi                         | oility Contact    |                      |              |               |                 |                |                           |  |
|----------------------------------------------------------------------------------------------------|---------------------------------|-------------------|----------------------|--------------|---------------|-----------------|----------------|---------------------------|--|
| My dashboard                                                                                                    | Accept or decline an invitation | My authorisations | My representatives   | s 🗸 My entit | ies 🗸 🛛 Pendi | ng requests 4   | Event history  |                           |  |
| Manage authorisations       > Authorisations by representative         Authorisations       by representative         (       )             Authorisations       Pending requests             has the following pending requests from representatives who want to act on their behalf. |                                 |                   |                      |              |               |                 |                |                           |  |
| Entity @                                                                                                    |                                 | Service           | Authorisation type @ | Start date   | End date      | Request ty      | Date requested | Action                    |  |
|                                                                                                    |                                 |                   | Service User         | 08 Nov 2022  | 25 Dec 2022   | Extension       | 08 Nov 2022    | Review                    |  |
|                                                                                                    |                                 |                   |                      |              | Iter          | ms per page: 20 | ▼ 1-1of1  <    | $\langle \rangle \rangle$ |  |
| Why am I seeing this                                                                                                    | name?                           |                   |                      |              |               |                 |                |                           |  |

## STEP 13.

You should now be able to see either the "Approve or decline an authorisation request" page or the "Approve or decline a request for extension" page.

- Read through all details carefully.
- Read through the declaration located at the bottom of the page.
- If present, read through the consent located at the bottom of the page.
- If the request is for a new authorisation and you do not agree with the requested information, you can change the requested Authorisation type, Start date and End date.
- If the request is for an extension to an existing authorisation and you do not agree with the requested information, you can change the Requested end date.

#### STEP 13 cont...

| GOVERNMENT OF<br>WESTERN AUSTRALIA                     | WA Relation                                                                                                    | nship Authorisa                                                                                                    | ation Manager                                                                                                    |                                                                                                    |                                                                                   | Accessibility Contact          |
|--------------------------------------------------------|----------------------------------------------------------------------------------------------------|----------------------------------------------------------------------------------------------------|----------------------------------------------------------------------------------------------------|----------------------------------------------------------------------------------------------------|-----------------------------------------------------------------------------------|--------------------------------|
| My dashboard                                           | Accept or decline                                                                                                    | an invitation My auth                                                                                                    | orisations My repres                                                                                                    | sentatives 🗸 My entit                                                                                                    | ies 🗸 Pending reques                                                              | Event history                  |
| My dashboard > Manag                                   | ge authorisations > Auth                                                                                                    | orisations by representative 🗲                                                                                                    | Approve/decline extension reques                                                                                                    | it                                                                                                    |                                                                                   |                                |
| Approve                                                | or declir                                                                                                    | ne a reques                                                                                                    | t for exten                                                                                                    | sion                                                                                                    |                                                                                   |                                |
| Review and either                                      | approve or decline                                                                                                    | this request for extension                                                                                                    | on                                                                                                    |                                                                                                    |                                                                                   |                                |
| Entity <sup>@</sup><br>Current legal na                | ime                                                                                                    | ACN                                                                                                    |                                                                                                    | Representative <sup>©</sup><br>Name                                                                                              | Ema                                                                               | all<br>©                       |
| Other names associat<br>Authorisation<br>Service       | ted with the entity<br>details <sup>©</sup>                                                                                                    | Authorisation typ<br>Service User                                                                                                    | pe                                                                                                    | Start date<br>08 November 2022                                                                                                   | <b>End</b><br>31 M                                                                | date<br>Aarch 2023             |
| Confirm thes<br>Requested end date<br>25 December 2022 | e details are c                                                                                                    | correct before app                                                                                                    | proving the reque                                                                                                    | est                                                                                                    |                                                                                   |                                |
| Declaration and co                                     | onsent                                                                                                    |                                                                                                    |                                                                                                    |                                                                                                    |                                                                                   |                                |
| I declare that                                         | own account to access<br>an existing relationshi<br>to extend this relation<br>at by extending this rel<br>entative named above<br>ns and actions underta<br>named above will <b>not</b> to<br>entative's name and er<br>and, where appropriat<br>accept this declaration | is this service.<br>p between the entity and th<br>ship on behalf of the entity<br>lationship:<br>will be authorised to transs<br>aken by the representative r<br>be notified when the represent<br>mail address may be shared<br>te amended, the request de<br>n | e representative named ab<br>named above.<br>act on behalf of the entity n<br>named above with the serv<br>entative whom I have autho<br>d with the service named a<br>tails and these correctly re | ove.<br>amed above with the service<br>ice named above will be trea<br>prised chooses to transact o<br>bove.<br>flect my intent. | e named above.<br>ted as approved by the entit<br>n behalf of the entity with the | ty.<br>le service named above. |
| Cancel Decline                                         | Approve                                                                                                    |                                                                                                    |                                                                                                    |                                                                                                    |                                                                                   |                                |

**NOTE:** At this stage you have three possible actions, these include:

- 1. approve the request, go to Step 14;
- 2. decline the request, go to Step 15; or
- 3. Should you not agree with the Declaration or Consent or you wish to exit this transaction, click on the "Cancel" button and go to Step 17.

If the details on this page are correct, you agree with the Declaration and you wish to approve the request, click on the "I understand and accept this declaration" checkbox and then click on the "Approve" button. If present, you must also select the "I understand and consent to the sharing of my personal information" checkbox.

| OVERMENT OF<br>WESTERN AUSTRALIA                                                                                                    | elationship Au                                                                                                    | thorisation Ma                                                                                                    | nager                                                                                                    |                                                                         |                                                                | Accessibility | Contact us |
|----------------------------------------------------------------------------------------------------|----------------------------------------------------------------------------------------------------|----------------------------------------------------------------------------------------------------|----------------------------------------------------------------------------------------------------|-------------------------------------------------------------------------|----------------------------------------------------------------|---------------|------------|
| My dashboard Accept                                                                                                    | t or decline an invitation                                                                                                    | My authorisations                                                                                                    | My representatives ${\color{black} {\color{black} }}$                                                                                                    | My entities $\mathbf{v}$                                                | Pending requests 4                                             | Event history |            |
| My dashboard > Manage av borisati<br>Approve cr d                                                                                                    | Authorisations by repres                                                                                                    | aquest for e                                                                                                    | xtension request                                                                                                    |                                                                         |                                                                |               |            |
| Review and either approve o                                                                                                    | or decline this request f                                                                                                    | or extension                                                                                                    |                                                                                                    |                                                                         |                                                                |               |            |
| Entity <sup>@</sup><br>Current legal name                                                                                                    | ACN                                                                                                    |                                                                                                    | Represental<br>Name                                                                                                    | tive <sup>@</sup>                                                       | Email                                                          |               |            |
| Other names associated wit the en<br>Authorisation detr ils                                                                                                    | uity<br>Auth<br>Servic                                                                                                    | <b>orisation type</b><br>se User                                                                                                    | Start date<br>08 November 2                                                                                                    | 1022                                                                    | @<br>End date<br>31 March 2023                                 |               |            |
| Confirm these de tai<br>Requested end date<br>25 December 2022                                                                                                    | Is are correct be                                                                                                    | fore approving t                                                                                                    | ne request                                                                                                    |                                                                         |                                                                |               |            |
| Declaration and consen                                                                                                    |                                                                                                    |                                                                                                    |                                                                                                    |                                                                         |                                                                |               |            |
| I declare that:<br>I have used my own accou<br>I am extending an exising<br>I am authorised to extend<br>I understand that by even<br>• the representative na<br>• all decisions and ecti<br>• the entity named abo<br>• the representative na<br>I have reviewed and, where | Int to access this service.<br>relationship between the e<br>this relationship on behalf<br>ding this relationship:<br>med above will be authoris<br>ons undertaken by the repr<br>ve will <b>not</b> be notified wher<br>ame and email address m<br>e appropriate amended, the<br>declaration | entity and the representation<br>of the entity named above<br>the entity named above<br>resentative named above<br>the representative whom<br>ay be shared with the serv<br>request details and these | ve named above.<br>f the entity named above with<br>with the service named above<br>I have authorised chooses to<br>ice named above.<br>e correctly reflect my intent. | the service named at<br>will be treated as app<br>transact on behalf of | oove.<br>roved by the entity.<br>the entity with the service n | amed above.   |            |
| Cancel Decline Appr                                                                                                    | ove                                                                                                    |                                                                                                    |                                                                                                    |                                                                         |                                                                |               |            |

**NOTE:** Please ensure you read the declaration and, if present, the consent carefully. The declaration will change according to the nature of the request.

The requestor will be notified that their request has been approved by email.

If the request is for a new authorisation then the authorisation will now be present. Once approved, only the end date for the authorisation can be modified.

If the request is for an extension then the authorisation will remain in place.

Instructions on how to edit or remove an authorisation can be found in this guide.

After clicking the "Approve" button, go to Step 16.

Should you wish to <u>decline</u> this request, click on the "Decline" button, located at the bottom left of the page.

| GOVERNMENT OF<br>WESTERN AUSTRALIA                         | WA Relatio                                           | nship Authorisation M                                                                 | anager                                                         |                                                           |                           | Accessibility | ~<br>Contact us |
|------------------------------------------------------------|------------------------------------------------------|---------------------------------------------------------------------------------------|----------------------------------------------------------------|-----------------------------------------------------------|---------------------------|---------------|-----------------|
| My dashboard                                               | Accept or decline                                    | an invitation My authorisations                                                       | My representatives $\mathbf{v}$                                | My entities 🗸 Pend                                        | ding requests 4           | Event history |                 |
| My dashboard > Ma                                          | age authorisations > Aut                             | horisations by representative > Approve/decline                                       | extension request                                              |                                                           |                           |               |                 |
| Approv                                                     | e or decli                                           | ne a request for                                                                      | extension                                                      |                                                           |                           |               |                 |
| Review and eithe                                           | r approve or decline                                 | this request for extension                                                            |                                                                |                                                           |                           |               |                 |
|                                                            |                                                      |                                                                                       | a                                                              | •                                                         |                           |               |                 |
| Entity *<br>Current legal                                  | ame                                                  | ACN                                                                                   | Representa<br>Name                                             | tive <b>*</b>                                             | Email                     |               |                 |
| Other names asso                                           | ated with the entity                                 |                                                                                       |                                                                |                                                           | œ                         | Þ             |                 |
| Authorisatic                                               | n details <sup>Ø</sup>                               |                                                                                       |                                                                |                                                           |                           |               |                 |
| Service                                                    |                                                      | Authorisation type<br>Service User                                                    | Start date<br>08 November 2                                    | 2022                                                      | End date<br>31 March 2023 |               |                 |
|                                                            |                                                      |                                                                                       |                                                                |                                                           |                           |               |                 |
| Confirm the                                                | e details are                                        | correct before approving t                                                            | the request                                                    |                                                           |                           |               |                 |
| Requested and dat                                          | se details are                                       | correct before approving (                                                            | ine request                                                    |                                                           |                           |               |                 |
| 25 December 2022                                           |                                                      |                                                                                       |                                                                |                                                           |                           |               |                 |
| Change end date<br>25 Dec 2022                             | 💼 🗆 No e                                             | nd date                                                                               |                                                                |                                                           |                           |               |                 |
|                                                            |                                                      |                                                                                       |                                                                |                                                           |                           |               |                 |
| Declaration and                                            | onsent                                               |                                                                                       |                                                                |                                                           |                           |               |                 |
| <ul> <li>I declare the</li> <li>I have used m</li> </ul>   | t:                                                   | ss this service                                                                       |                                                                |                                                           |                           |               |                 |
| I am extendin                                              | an existing relationsh                               | ip between the entity and the representat                                             | tive named above.                                              |                                                           |                           |               |                 |
| I understand t                                             | at by extending this re                              | elationship:                                                                          |                                                                |                                                           |                           |               |                 |
| <ul> <li>the repre</li> <li>all decisi</li> </ul>          | entative named above<br>ins and actions undert       | e will be authorised to transact on behalf<br>taken by the representative named above | of the entity named above with<br>with the service named above | the service named above.<br>will be treated as approved b | by the entity.            |               |                 |
| <ul> <li>the entity</li> <li>the representation</li> </ul> | named above will <b>not</b><br>entative's name and e | be notified when the representative who<br>mail address may be shared with the ser    | m I have authorised chooses to<br>vice named above.            | transact on behalf of the en                              | itity with the service n  | amed above.   |                 |
| I have reviewe                                             | l and, where appropria                               | te amended, the request details and the                                               | se correctly reflect my intent.                                |                                                           |                           |               |                 |
| I understand a                                             | accept this declaratio                               | m                                                                                     |                                                                |                                                           |                           |               |                 |
| Cancel Declin                                              | ne Approve                                           |                                                                                       |                                                                |                                                           |                           |               |                 |

The requestor will be notified that their request has been declined by email.

You will now be taken to the "Request approved" or "Request declined" page. The page will confirm that the request has either been accepted or declined. Click on the "Continue" button located at the bottom of this page.

| GON                 | RNMENT OF<br>IN AUSTRALIA         | WA Relationship Aut                                                            | thorisation Ma         | anager                                                                                                    |                          |                    | Accessibility | Contact us |
|---------------------|-----------------------------------|--------------------------------------------------------------------------------|------------------------|----------------------------------------------------------------------------------------------------|--------------------------|--------------------|---------------|------------|
| М                   | dashboard                         | Accept or decline an invitation                                                | My authorisations      | My representatives ${\color{black} \!\!\!\!\!\!\!\!\!\!\!\!\!\!\!\!\!\!\!\!\!\!\!\!\!\!\!\!\!\!\!\!\!\!\!\!$ | My entities $\checkmark$ | Pending requests 3 | Event history |            |
| My das<br>Re        | quest                             | risation request<br>for extension a                                            | pproved                |                                                                                                    |                          |                    |               |            |
| The r<br>You<br>Cor | quest for exte<br>n close this se | nsion has been approved and the pers<br>creen, or continue to the My dashboard | on who made the reques | t has been notified.                                                                                         |                          |                    |               |            |

#### STEP 17.

To continue using the WARAM, click on the "My dashboard" tab located at the top of the page.

| GOVERNMAL LIA                        | WA Relationship Authorisation Manager                                    |                          |                            |             |                 |                  |                |        |  |
|--------------------------------------|--------------------------------------------------------------------------|--------------------------|----------------------------|-------------|-----------------|------------------|----------------|--------|--|
| My dashboard                         | Accept or decline an invitation                                          | My authorisations        | My representative          | s 🗸 Myen    | tities 🗸 🛛 Peno | ding requests 4  | Event history  |        |  |
| My dashboard > Manage d<br>Authorisa | Authorisations > Authorisations by representations by representations () | esentative<br>esentative | 9                          |             |                 |                  |                |        |  |
| Authorisations                       | Pending requests                                                         |                          |                            |             |                 |                  |                |        |  |
| has the<br>Showing 1 of 1 requests   | e following pending requests from                                        | representatives who wa   | ant to act on their behalt | f.          |                 |                  |                |        |  |
| Entity 😧                             |                                                                          | Service 🛛                | Authorisation type 0       | Start date  | End date        | Request ty       | Date requested | Action |  |
|                                      |                                                                          |                          | Service User               | 08 Nov 2022 | 25 Dec 2022     | Extension        | 08 Nov 2022    | Review |  |
|                                      |                                                                          |                          |                            |             | It              | ems per page: 20 | ▼ 1-1of1  <    | < > >1 |  |

Alternatively you can sign out by selecting your name at the top of the page and clicking on the "Sign out" button or close the service via the x in the top of the browser.

| 🕰 WA Relationship Authorisation N 🗙 +                                                                                                    |  |       |         |  |  |  |  |  |
|----------------------------------------------------------------------------------------------------|--|-------|---------|--|--|--|--|--|
| ← → C                                                                                                    |  |       | Ê       |  |  |  |  |  |
| 📰 Apps 🖹 Rakuten Viki - Watz. 📓 Work Links 📳 Dramas et al 🚦 Online Novels 📳 TV Shows and Movi 📑 Closed Captions 📓 Miscellanous 📓 Other Work Bookm 👔 Trip 🐯 Windows 10 Updat. 🚓 Business Analyst: 🕌 Backup and Restore |  | »   🖪 | Other b |  |  |  |  |  |
| WA Relationship Authorisation Manager                                                                                                    |  |       |         |  |  |  |  |  |
| My dashboard Accept or decline an invitation My authorisations My representatives 🐱 My entities 🐱                                                                                                    |  |       |         |  |  |  |  |  |

This completes the step-by-step instructions for the "Authorisations by representative: approve or decline a pending request".

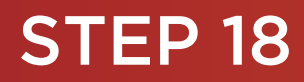

#### Search by entity

Step 18: If not already visible, select the "Search by entity" tab. Enter the relevant search criteria in any single, or combined, field and click the "Search" button.

| GOVERNMENT OF<br>WESTERN AUSTRALIA | WA Re                       | WA Relationship Authorisation Manager |                   |              |             |                          |                  |  |  | Contact us |
|------------------------------------|-----------------------------|---------------------------------------|-------------------|--------------|-------------|--------------------------|------------------|--|--|------------|
| My dashboard                       | Accept o                    | r decline an invitation               | My authorisations | My represent | atives 🗸    | My entities $\mathbf{v}$ | Pending requests |  |  |            |
| My dashboard > My e                |                             | age authorisations<br>orisations      |                   |              |             |                          |                  |  |  |            |
| Search by repres                   | entative @<br>ombination of | Search by entity @                    |                   |              |             |                          |                  |  |  |            |
| Name<br>Q Search Cl                | ear                         |                                       |                   |              | ABN, ACN or | IARN                     |                  |  |  |            |

**NOTE:** This page will display the first 20 businesses and people. To find the entity you require, you can:

- enter further details into the search criteria and then click the "Search" button; or
- scroll through the results using arrows located at the bottom right side of the list.

If there are no matching results, the page will display "No results were found". Click the "Clear" button to reset the page and amend your search criteria.

| GOVERNMENT OF<br>WESTERN AUSTRALIA                                                        | A Relationship Authorisation Manager                                                                 |
|-------------------------------------------------------------------------------------------|----------------------------------------------------------------------------------------------------|
| My dashboard A                                                                            | ccept or decline an invitation My authorisations My representatives 🗸 My entities 🗸 Pending requests |
| My dashboard > Manage aut                                                                 | urisations<br>Inthorisations                                                                         |
| Search by representati                                                                    | e  Search by entity  ition of any of the fields below:                                               |
| Q Search Clear                                                                            | ABN, ACN or IARN                                                                                     |
| No results were for<br>Suggestions:<br>• Check your spelling :<br>• Be less specific with | and try again.<br>I your search criteria to return a wider search result.                            |

Click on the "Entity name" hyperlink in the list to view the authorisations and pending requests associated with the business.

| WA R                                | elationship Au              | thorisation Ma    | anager        |                     |                          |         |              | Acces       | sibility | ¥<br>Contact us |
|-------------------------------------|-----------------------------|-------------------|---------------|---------------------|--------------------------|---------|--------------|-------------|----------|-----------------|
| My dashboard Accept                 | or decline an invitation    | My authorisations | My representa | atives $\checkmark$ | My entities $\mathbf{v}$ | Pending | requests 2   |             |          |                 |
| My lashboard > Manage authorisation | orisations                  |                   |               |                     |                          |         |              |             |          |                 |
| Search by representative @          | Search by entity @          |                   |               |                     |                          |         |              |             |          |                 |
| Search by using a combination       | of any of the fields below: |                   |               |                     |                          |         |              |             |          |                 |
| Name                                |                             |                   |               | ABN, ACN or         | r IARN                   |         |              |             |          |                 |
| ک Search Clear                      |                             |                   |               |                     |                          |         |              |             |          |                 |
| Show 1 record found.                |                             | ADM               |               |                     | ~                        |         | IADA         |             |          | ation           |
| DEP                                 |                             | ADN               |               | AC                  |                          |         | IARN         |             | View     | other           |
| nini                                |                             |                   |               |                     |                          | Items   | per page: 20 | ▼ 1-1of1  < | < >      | > >             |
| Why am I seeing this name?          |                             |                   |               |                     |                          |         |              |             |          | ~               |

### **STEP 20.**

You should now be able to see the "Authorisations by entity" page.

| OVERNMENT OF<br>WESTERN AUSTRALIA                                              | WA Relationship Aut                                                                                                    | horisation Manag            | er                    |             |                 |                    | Accessibility | Contact us |  |  |  |
|--------------------------------------------------------------------------------|----------------------------------------------------------------------------------------------------|-----------------------------|-----------------------|-------------|-----------------|--------------------|---------------|------------|--|--|--|
| My dashboard                                                                   | Accept or decline an invitation                                                                                                    | My authorisations My re     | epresentatives 🗸 My   | entities 🗸  | Pending request | S                  |               |            |  |  |  |
| My dashboard > Manage<br>Authorisa<br>(ABN:                                    | authorisations > Authorisations by entity<br>ations by entity                                                                                    | ,                           |                       |             |                 |                    |               | Options    |  |  |  |
| Authorisations<br>has authorised t<br>Display expired<br>Showing 2 records fou | Authorisations Pending requests has authorised the following representatives to act on their behalf. Display expired and removed authorisations. |                             |                       |             |                 |                    |               |            |  |  |  |
| Family name                                                                    | Given name(s)                                                                                                    | Service                     | Authorisation type    | Start Date  | End Date        | Status             | Verified      | Action     |  |  |  |
| Ca                                                                             |                                                                                                    | Associations, Co-operatives | Service Administrator | 19 Nov 2021 | None            | Active             | Yes           | :          |  |  |  |
| Ma                                                                             |                                                                                                    | Associations, Co-operatives | Service Administrator | 22 Feb 2022 | None            | Active             | Yes           | :          |  |  |  |
|                                                                                |                                                                                                    |                             |                       |             | Items per page  | ± <u>20 </u> ▼ 1 − | 2 of 2  < <   | > >1       |  |  |  |
| Why am I seeing this                                                           | name?                                                                                                    |                             |                       |             |                 |                    |               | ~          |  |  |  |

#### STEP 20 cont...

**NOTE:** The "Authorisations by entity" page displays two tabs, "Authorisations" and "Pending requests". The selected tab is identified with a bold orange underscore. When opening this page, "Authorisations" is the default selected tab.

| GOVERNMENT C<br>WESTERN AUSTRY JA | Relationship Auth                                                                                    | orisation Manag             | er                    |             |                 |                   | Accessibility | Y<br>Contact us |  |  |
|-----------------------------------|----------------------------------------------------------------------------------------------------|-----------------------------|-----------------------|-------------|-----------------|-------------------|---------------|-----------------|--|--|
| My dashbard Acce                  | pt or decline an invitation                                                                          | My authorisations My re     | epresentatives 🗸 My e | ntities 🗸   | Pending request | S                 |               |                 |  |  |
| My dashboard Manage authorisa     | ations > Authorisations by entity                                                                    |                             |                       |             |                 |                   |               | Options         |  |  |
| Authorisatio                      | Authorisations by entity                                                                             |                             |                       |             |                 |                   |               |                 |  |  |
| Authorisations Pendi              | Authorisations Pending requests has authorised the following representatives to act on their behalf. |                             |                       |             |                 |                   |               |                 |  |  |
| Display expired and rer           | noved authorisations.                                                                                |                             |                       |             |                 |                   |               |                 |  |  |
| Showing 1 record found            |                                                                                                    |                             |                       |             |                 |                   |               |                 |  |  |
| Family name                       | Given name(s)                                                                                        | Service                     | Authorisation type    | Start Date  | End Date        | Status            | Verified      | Action          |  |  |
| C:                                |                                                                                                    | Associations, Co-operatives | Service Administrator | 19 Nov 2021 | None            | Active            | Yes           | :               |  |  |
|                                   |                                                                                                    |                             |                       |             | Items per page  | ± <u>20 ▼</u> 1 − | 1 of 1  < <   | > >             |  |  |
| Why am I seeing this name?        |                                                                                                    |                             |                       |             |                 |                   |               | ~               |  |  |

**NOTE:** At this stage you have two possible actions, these include:

- 1. view authorisations associated with the entity, go to Step 21; or
- 2. view pending requests associated with the entity, go to Step 24.

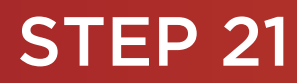

#### Authorisations by entity: view, edit, remove, disable or enable an authorisation.

If not already visible, select the "Authorisations" tab. Any active or disabled authorisations will be displayed towards the bottom of this page.

| GOVERNMENT OF<br>WESTERN AUSTRALIA                                                                                                    | WA Relationship Aut                                                                           | horisatio 1 Manag           | er                    |             |                 |                    | Accessibility | Contact us |
|----------------------------------------------------------------------------------------------------|-----------------------------------------------------------------------------------------------|-----------------------------|-----------------------|-------------|-----------------|--------------------|---------------|------------|
| My dashboard                                                                                                    | Accept or decline an invitation                                                               | My authorisations My re     | epresentatives 🗸 My e | ntities 🗸   | Pending request | IS                 |               |            |
| My dashboard > Manage<br>Authorisa<br>(ABN:                                                                                                    | Wy dashboard     > Manage authorisations by entity     Options       Authorisations by entity |                             |                       |             |                 |                    |               |            |
| Authorisations       Pending requests         has authorised the following representatives to act on their behalf.         Display expired and removed authorisations. |                                                                                               |                             |                       |             |                 |                    |               |            |
| Family name                                                                                                    | Given name(s)                                                                                 | Service                     | Authorisation type    | Start Date  | End Date        | Status             | Verified      | Action     |
| C:                                                                                                    |                                                                                               | Associations, Co-operatives | Service Administrator | 19 Nov 2021 | None            | Active             | Yes           | :          |
|                                                                                                    |                                                                                               |                             |                       |             | Items per page  | e: <u>20 -</u> 1 - | 1 of 1  < <   | > >1       |
| Why am I seeing this                                                                                                    | name?                                                                                         |                             |                       |             |                 |                    |               | ~          |

**NOTE:** This page will display the first 20 authorisations. To find the authorisation you require, you can scroll through the results using the arrows located at the bottom right side of the list.

You will always be able to see your own authorisation i.e. the authorisation which gives you authority to act on behalf of the entity.

To see any expired or removed authorisations, click on the toggle for "Display expired and removed authorisations", located underneath the selection tabs.

| GC    | ERNMENT OF<br>IRN AUSTRALIA     | WA F          | Relationship Aut                 | thorisation Manaç           | jer                   |               |                 |                    | Accessibility | Contact us |
|-------|---------------------------------|---------------|----------------------------------|-----------------------------|-----------------------|---------------|-----------------|--------------------|---------------|------------|
| N     | y dashboard                     | Accep         | ot or decline an invitation      | My authorisations My        | representatives 🗸 🛛 M | Ny entities 🗸 | Pending request | S                  |               |            |
| My da | hboard > Mana                   | ige authorisa | tions > Authorisations by entity |                             |                       |               |                 |                    | -             | Options    |
| A     | Ithoris<br>(ABN:                | satio         | ons by entity                    | /                           |                       |               |                 |                    |               |            |
| A     | A thorisations Pending requests |               |                                  |                             |                       |               |                 |                    |               |            |
|       | has authorise                   | d the follo   | wing representatives to act o    | n their behalf.             |                       |               |                 |                    |               |            |
|       | Display expire                  | ed and rem    | noved authorisations.            |                             |                       |               |                 |                    |               |            |
| Show  | ving 1 record fo                | und           |                                  |                             |                       |               |                 |                    |               |            |
| Fan   | nily name                       |               | Given name(s)                    | Service                     | Authorisation type    | Start Date    | End Date        | Status             | Verified      | Action     |
| C:    |                                 |               |                                  | Associations, Co-operatives | Service Administrator | 19 Nov 2021   | None            | Active             | Yes           | :          |
|       |                                 |               |                                  |                             |                       |               | Items per page  | : <u>20 </u> ▼ 1 − | 1 of 1  < <   | > >        |
| w     | hy am I seeing th               | nis name?     |                                  |                             |                       |               |                 |                    |               | ~          |

### STEP 21 cont...

When selected, this toggle will turn orange in colour, if you have expired or removed authorisations they will be displayed underneath the toggle.

| U VERN   | INMENT OF                                                             | WA Relationship Au                                                                      | thorisation Mana            | ger                            |                |                 |                    | Accessibility | Contact us |
|----------|-----------------------------------------------------------------------|-----------------------------------------------------------------------------------------|-----------------------------|--------------------------------|----------------|-----------------|--------------------|---------------|------------|
| ly d     | dashboard                                                             | Accept or decline an invitation                                                         | My authorisations M         | y representatives $\mathbf{v}$ | My entities $$ | Pending request | ts                 |               |            |
| My c shb | My shboard > Manage authorisations > Authorisations by entity Options |                                                                                         |                             |                                |                |                 |                    |               |            |
| Aut      | thoris<br>(ABN:                                                       | ations by entit                                                                         | y                           |                                |                |                 |                    |               |            |
| Juth     | norisations<br>nas authorised<br>Display expired                      | Pending requests<br>the following representatives to act<br>and removed authorisations. | on their behalf.            |                                |                |                 |                    |               |            |
| Family   | name                                                                  | Given name(s)                                                                           | Service                     | Authorisation type             | Start Date     | End Date        | Status             | Verified      | Action     |
| Ca       |                                                                       |                                                                                         | Associations, Co-operatives | Service Administrator          | 19 Nov 2021    | None            | Active             | Yes           | 1          |
| Ma       |                                                                       |                                                                                         | Associations, Co-operatives | Service User                   | 25 Jan 2022    | 27 Jan 2022     | Removed            | Yes           | :          |
| Ма       |                                                                       |                                                                                         | Associations, Co-operatives | Service Administrator          | 28 Jan 2022    | None            | Removed            | Yes           | :          |
| Ki       |                                                                       |                                                                                         | Associations, Co-operatives | Service User                   | 28 Jan 2022    | 29 Jan 2022     | Removed            | Yes           | :          |
| Ма       |                                                                       |                                                                                         | Associations, Co-operatives | Service Administrator          | 22 Feb 2022    | None            | Active             | Yes           | :          |
|          |                                                                       |                                                                                         |                             |                                |                | Items per page  | e: <u>20 -</u> 1 - | 5 of 5  < <   | > >        |
| Why a    | am I seeing this                                                      | s name?                                                                                 |                             |                                |                |                 |                    |               | ~          |

### **STEP 22.**

Find the authorisation you require in the list of authorisations now displayed. Once you have found the authorisation, click on the three dots located on the far right side under the Action heading.

| OUTERNAUNT OF<br>WESTERN AUSTRALIA                                                                                                    | Relationship Aut              | horisation Manag            | er                    |             |                 |                     | L<br>Accessibility               | Contact us |
|----------------------------------------------------------------------------------------------------|-------------------------------|-----------------------------|-----------------------|-------------|-----------------|---------------------|----------------------------------|------------|
| My dashboard Ad                                                                                                    | cept or decline an invitation | My authorisations My re     | epresentatives 🗸 My   | entities 🗸  | Pending request | s                   |                                  |            |
| My dashboard > Manage auth<br>Authorisat<br>(ABN:                                                                                                    | Authorisations by entity      | ,                           |                       |             |                 |                     |                                  | Options    |
| Authorisations       Pending requests         has authorised the following representatives to act on their behalf.         Display expired and removed authorisations. |                               |                             |                       |             |                 |                     |                                  |            |
| Showing 2 records found<br>Family name                                                                                                    | Given name(s)                 | Service                     | Authorisation type    | Start Date  | End Date        | Status              | Verified                         | Action     |
| Ca                                                                                                    |                               | Associations, Co-operatives | Service Administrator | 19 Nov 2021 | None            | Active              | Yes                              | . :        |
| Ma                                                                                                    |                               | Associations, Co-operatives | Service Administrator | 22 Feb 2022 | None            | Active              | Yes                              | :          |
| Why am I seeing this nam                                                                                                    | e?                            |                             |                       |             | Items per page  | e: <u>20 </u> ▼ 1 − | 2 of 2   < Edit<br>Remo<br>Disab | ve<br>le   |

#### STEP 22 cont...

Alternatively the "Options" button found near the right top of the page allows you to "Remove all", "Disable all" or "Enable all" authorisations displayed in the list. These actions behave in the same manner as the remove, disable and enable functions except they apply to all active and disabled authorisations on the page.

| OOVERNMENT OF<br>WESTERN AUSTRALIA<br>My dashboard Acc                                                                                       | Relationship Aut                                                                                              | thorisation Manag           | er<br>epresentatives 🗸 | My entities 🐱 | Pending request | s                  | Accessibility | Cantact us                                           |
|----------------------------------------------------------------------------------------------------|----------------------------------------------------------------------------------------------------|-----------------------------|------------------------|---------------|-----------------|--------------------|---------------|------------------------------------------------------|
| My dashboard > Manage authori Authorisation (ABN: Authorisations Pend has authorised the fol Display expired and re Chauting 2 coacted found | Authorisations by entity ons by entity ) ling requests lowing representatives to act o emoved authorisations. | n their behalf.             |                        |               |                 |                    |               | • Options<br>Remove all<br>Enable all<br>Disable all |
| Family name                                                                                                    | Given name(s)                                                                                                 | Service                     | Authorisation type     | Start Date    | End Date        | Status             | Verified      | Action                                               |
| Ca                                                                                                    |                                                                                                    | Associations, Co-operatives | Service Administrator  | 19 Nov 2021   | None            | Active             | Yes           | :                                                    |
| Ma                                                                                                    |                                                                                                    | Associations, Co-operatives | Service Administrator  | 22 Feb 2022   | None            | Active             | Yes           | :                                                    |
|                                                                                                    |                                                                                                    |                             |                        |               | Items per page  | ± <u>20 </u> ▼ 1 − | 2 of 2  < <   | > >                                                  |
| Why am I seeing this name                                                                                                    | ?                                                                                                    |                             |                        |               |                 |                    |               | ~                                                    |

If you select "View", the details of the selected authorisation will be displayed. Click the "Close" button located to the bottom left to hide the authorisation details. You can view details for removed and expired authorisations.

| Active authorisation details                 | Accessionity Contact u                                                                |
|----------------------------------------------|---------------------------------------------------------------------------------------|
| Entity @                                     |                                                                                       |
| Name                                         | This entity is also known as<br>There are no other names associated with this entity. |
| ABN                                          |                                                                                       |
|                                              |                                                                                       |
| Name                                         | Email                                                                                 |
|                                              | le la la la la la la la la la la la la la                                             |
| Authorisation details 🚱                      |                                                                                       |
| Service                                      | Authorisation type                                                                    |
| Associations, Co-operatives and Charities WA | Service Administrator                                                                 |
| Start date                                   | End date                                                                              |
| Varified                                     | None                                                                                  |
| Yes                                          |                                                                                       |
|                                              |                                                                                       |
| Close                                        |                                                                                       |
| _                                            |                                                                                       |
|                                              |                                                                                       |

#### STEP 22 cont...

If you select "Edit", the details of the selected authorisation will be displayed, allowing you to amend the end date. Click the "Save" button to retain any changes or the "Cancel" button to hide the authorisation details.

| Active authorisation details                                                                                      |                                                                                       |  |  |  |  |  |
|----------------------------------------------------------------------------------------------------|---------------------------------------------------------------------------------------|--|--|--|--|--|
| Entity 🚱<br>Name<br>ABN                                                                                           | This entity is also known as<br>There are no other names associated with this entity. |  |  |  |  |  |
| Representative 🕑<br>Name                                                                                          | Email<br>©                                                                            |  |  |  |  |  |
| Authorisation details<br>Service<br>Associations, Co-operatives and Charities WA<br>Start date<br>22 Edwiner 2022 | Authorisation type<br>Service Administrator<br>End date                               |  |  |  |  |  |
| Verified<br>Yes<br>Review authorisation details                                                                   |                                                                                       |  |  |  |  |  |
| New end date     Image: No end date       Save     Cancel                                                         |                                                                                       |  |  |  |  |  |

The representative will receive an email advising them that the authorisation end date has been changed.

If you select "Remove", you will be asked to confirm if you want to remove the authorisation. Click Yes to continue or No to retain the authorisation. Remove is limited to active and disabled authorisations. Once removed an authorisation is finalised. To reinstate the authorisation you will need to <u>send a new invitation</u>.

| You are removing the authorisation for to act f<br>(MAGIX). Any associated pending requests for extension will be with | when using the service Geophysical Survey Index |
|----------------------------------------------------------------------------------------------------|-------------------------------------------------|
| This action cannot be undone. Do you want to continue?                                                                 |                                                 |
|                                                                                                    | Yes No                                          |

Once the authorisation is removed, it will no longer appear amongst the authorisations on the "Authorisations by entity" page. The representative will receive an email advising them that the authorisation has been removed.

To see the removed authorisation, click on the toggle for "Display expired and removed authorisations", located underneath the selection tabs.

If you select "Disable", you will be asked to confirm if you want to disable the authorisation. Click Yes to continue or No to leave the authorisation as is. Disable is limited to active authorisations. Once an authorisation is disabled, the representative cannot act on behalf of the business until the authorisation is re-enabled.

| You are disabling the authorisation for<br>can access the related services. | to act for | when using the service | . The authorisation will need to be enabled again before they |  |  |  |  |
|-----------------------------------------------------------------------------|------------|------------------------|---------------------------------------------------------------|--|--|--|--|
| Do you want to continue?                                                    |            |                        |                                                               |  |  |  |  |
|                                                                             | Yes No     |                        |                                                               |  |  |  |  |
| snowing 2 records round                                                     |            |                        |                                                               |  |  |  |  |
|                                                                             |            |                        |                                                               |  |  |  |  |

#### STEP 22 cont...

If you select "Enable", you will be asked to confirm if you want to enable the authorisation. Click Yes to continue or No to leave the authorisation disabled. Enable is limited to disabled authorisations. Once an authorisation is enabled, the representative is authorised to act on behalf of the business again.

| You are enabling the authorisation for | to act for | when using the service |  |
|----------------------------------------|------------|------------------------|--|
| Do you want to continue?               |            |                        |  |
|                                        | Yes        | Νο                     |  |

### **STEP 23.**

To continue using the WARAM, click on the "My dashboard" tab located at the top of the page.

| GOVE NEET OF AUSTRALIA                                                       | /A Relationship Aut                                                                     | horisation Manag            | er                    |               |                        |                       | Accessibility             | Contact us  |
|------------------------------------------------------------------------------|-----------------------------------------------------------------------------------------|-----------------------------|-----------------------|---------------|------------------------|-----------------------|---------------------------|-------------|
| My Jashboard                                                                 | Accept or decline an invitation                                                         | My authorisations My n      | epresentatives 🗸      | My entities 🗸 | Pending request        | S                     |                           |             |
| My dashboard > Manage at<br>Authorisa<br>(ABN:                               | Authorisations > Authorisations by entity                                               |                             |                       |               |                        |                       |                           | ··· Options |
| Authorisations has authorised the Display expired and Showing 1 record found | Pending requests<br>e following representatives to act or<br>nd removed authorisations. | their behalf.               |                       |               |                        |                       |                           |             |
| Family name                                                                  | Given name(s)                                                                           | Service                     | Authorisation type    | Start Date    | End Date               | Status                | Verified                  | Action      |
| <u>C</u>                                                                     |                                                                                         | Associations, Co-operatives | Service Administrator | 19 Nov 2021   | None<br>Items per page | Active<br>:: 20 • 1 - | <b>Yes</b><br>1 of 1  < < | :           |
| Why am I seeing this na                                                      | ame?                                                                                    |                             |                       |               |                        |                       |                           | ~           |

Alternatively you can sign out by selecting your name at the top of the page and clicking on the "Sign out" button or close the service via the x in the top of the browser.

| WA Relationship Authorisation M × +                               |                                    |                            |                                       |                                         |                            |                   |
|-------------------------------------------------------------------|------------------------------------|----------------------------|---------------------------------------|-----------------------------------------|----------------------------|-------------------|
| $\leftrightarrow$ $\rightarrow$ C $$ https://www.waram.digital.wa | gov.au/external                    |                            |                                       |                                         |                            | Ŕ                 |
| 👯 Apps 🤱 Rakuten Viki - Watc 📃 Work Links                         | Dramas et al Online Novels TV Show | and Movi 📃 Closed Captions | Miscellanous Other Work Bookm         | 📙 Trip 😥 Windows 10 Updat 👜 Business An | alyst 🚦 Backup and Restore | • 🛄 Other b       |
| OVERNMENT OF<br>WESTERN AUSTRALIA                                 | WA Relationship Au                 | thorisation M              | anager                                |                                         | Acc                        | Manage my account |
| My dashboard                                                      | Accept or decline an invitation    | My authorisations          | My representatives ${\color{black} }$ | My entities 🗸                           |                            |                   |

This completes the step-by-step instructions for the "Authorisations by entity: view, edit, remove, disable or enable an authorisation".

If not already visible, select the "Pending requests" tab. Any pending requests will be displayed towards the bottom of this page.

| GOVERNMENT OF<br>WESTERN AUSTRALIA | W/ Relations           | ship Authorisation              | Manager                         |                 |                     |              | Accessibility   | Contact us |
|------------------------------------|------------------------|---------------------------------|---------------------------------|-----------------|---------------------|--------------|-----------------|------------|
| My dashboard                       | Accept or decline an i | invitation My authorisation     | ns My representatives 🗸         | My ent          | tities 🗸 Pending re | quests 3     | Event history   |            |
| My dashboard > Manag               | ations by              | entity<br>entity<br>v: )        |                                 |                 |                     |              |                 |            |
| Authorisations                     | Pending requests       | following pending requests from | n representatives who want to a | ct on their beł | nalf.               |              |                 |            |
| Representative @                   | Email                  | Service 0                       | Authorisa                       | Start d         | End date            | Request t    | Date requ       | Action     |
|                                    |                        |                                 | Service Adm                     | 08 Nov 20       | 25 Nov 2022         | New          | 08 Nov 2022     | Review     |
|                                    |                        |                                 | Service Adm                     | 08 Nov 20       | None                | New          | 08 Nov 2022     | Review     |
|                                    |                        |                                 |                                 |                 | Items pe            | r page: 20 💌 | 1 - 2 of 2  < < | > >1       |
| Why am I seeing thi                | s name?                |                                 |                                 |                 |                     |              |                 | ~          |

**NOTE:** This page will display the first 20 requests. To find the request you require, you can scroll through the results using the arrows located at the bottom right side of the list.

If there are no pending requests the page will display "There are no pending requests." and you should skip to Step 30. If there are pending requests, go to Step 25.

| GOVERNMENT C<br>WESTERN AUSTRI IA    | WA Relationship Authorisation Manager                                                                 | Accessibility | Contact us |
|--------------------------------------|----------------------------------------------------------------------------------------------------|---------------|------------|
| My dashb ard                         | Accept or decline an invitation My authorisations My representatives • My entities • Pending requests |               |            |
| My dashboard Man<br>Authoris<br>(ABN | sations by entity                                                                                     |               |            |
| Authoristophs<br>There are no pendir | Pending requests                                                                                      |               |            |

Find the request you require in the list of pending requests now displayed. You can approve or decline a request via the "Review" hyperlink on the far right side under the Action heading.

| GOVERNMENT OF<br>WESTERN AUSTRALIA | WA Relations                 | hip Authoris              | ation Manag            | jer                          |                 |                |                     | Accessibilit  | v<br>ty ontact us |
|------------------------------------|------------------------------|---------------------------|------------------------|------------------------------|-----------------|----------------|---------------------|---------------|-------------------|
| My dashboard                       | Accept or decline an         | invitation My aut         | horisations My         | representatives $\checkmark$ | My en           | tities 🗸 🛛 Pen | ding requests 3     | Event history |                   |
| My dashboard > Mana                | ge authorisations > Authoris | ations by entity          |                        |                              |                 |                |                     |               |                   |
| Authoris                           | ations by                    | entity                    |                        |                              |                 |                |                     |               |                   |
|                                    | (ACM                         | 4: )                      |                        |                              |                 |                |                     |               |                   |
| Authorisations                     | Pending requests             |                           |                        |                              |                 |                |                     |               |                   |
|                                    | , has the                    | following pending require | acts from representati | ives who want to a           | et on their he  | polf           |                     |               | _                 |
| Showing 2 of 2 requi               | , nas tre                    | ronowing pending requ     | ests non representati  | ives who want to a           | ict on their be | 1411.          |                     |               | V                 |
| Representative @                   | Email                        | Service 0                 |                        | Authorisa                    | Start d         | End date       | Request t           | Date requ     | Action            |
|                                    |                              |                           |                        | Service Adm                  | 08 Nov 20       | 25 Nov 2022    | New                 | 08 Nov 2022   | Review            |
|                                    |                              |                           |                        | Service Adm                  | 08 Nov 20       | None           | New                 | 08 Nov 2022   | Review            |
|                                    |                              |                           |                        |                              |                 | It             | tems per page: 20 👻 | 1 – 2 of 2  < | < > >I            |
| Why am I seeing th                 | is name?                     |                           |                        |                              |                 |                |                     |               | ~                 |

### **STEP 26.**

You should now be able to see the "Approve or decline an authorisation request" page or the "Approve or decline a request for extension" page.

- Read through all details carefully.
- Read through the declaration located at the bottom of the page.
- If present, read through the consent located at the bottom of the page.
- If the request is for a new authorisation and you do not agree with the requested information, you can change the requested Authorisation type, Start date and End date.
- If the request is for an extension to an existing authorisation and you do not agree with the requested information, you can change the requested End date.

#### STEP 26. cont...

| GOVERNMENT OF<br>WESTERN AUSTRALIA                                                                                                    | WA Relationsh                                                                                                    | hip Authorisation N                                                                                                    | <b>/</b> lanager                                                                                                    |                                                                                                    |                                                                                                    | Accessibility                                         | Contact us |
|----------------------------------------------------------------------------------------------------|----------------------------------------------------------------------------------------------------|----------------------------------------------------------------------------------------------------|----------------------------------------------------------------------------------------------------|----------------------------------------------------------------------------------------------------|----------------------------------------------------------------------------------------------------|-------------------------------------------------------|------------|
| My dashboard                                                                                                    | Accept or decline an inv                                                                                                    | vitation My authorisations                                                                                                    | My representatives $\checkmark$                                                                                                    | My entities $\checkmark$                                                                                                    | Pending requests 3                                                                                                    | Event history                                         |            |
| My dashboard > Manage                                                                                                    | authorisations > Authorisation                                                                                                    | ons by entity > Approve/decline author                                                                                                    | risation request                                                                                                    |                                                                                                    |                                                                                                    |                                                       |            |
| Approve                                                                                                    | or decline                                                                                                    | an authorisa                                                                                                    | tion request                                                                                                    |                                                                                                    |                                                                                                    |                                                       |            |
| Review and either a                                                                                                    | pprove or decline this                                                                                                    | request                                                                                                    |                                                                                                    |                                                                                                    |                                                                                                    |                                                       |            |
| Entity <sup>@</sup>                                                                                                    |                                                                                                    |                                                                                                    | Represent                                                                                                    | ative <sup>©</sup>                                                                                                    |                                                                                                    |                                                       |            |
| Current legal nam                                                                                                    | ne                                                                                                    | ACN                                                                                                    | Name                                                                                                    |                                                                                                    | Email                                                                                                    | @                                                     |            |
| Other names associated                                                                                                    | d with the entity                                                                                                    |                                                                                                    |                                                                                                    |                                                                                                    |                                                                                                    |                                                       |            |
| Service                                                                                                    | letalis                                                                                                    | Authorisation type<br>Service Administrator                                                                                                    | Start date<br>08 November                                                                                                    | 2022                                                                                                    | <b>End date</b><br>25 November 202                                                                                                    | 22                                                    |            |
| Service Administrator Change start date 08 Nov 2022 Change end date 25 Nov 2022 Declaration                                                                                                    | E No end dat                                                                                                    | te                                                                                                    |                                                                                                    |                                                                                                    |                                                                                                    |                                                       |            |
| I declare th<br>I have used r<br>I am creating<br>I am authoris<br>I understand<br>o the repr<br>o all decis<br>o the enti<br>o the repr<br>I have review<br>I understand<br>o the repr<br>o the repr | hat:<br>my own account to acces<br>g a relationship between t<br>sed to create this relation<br>i that by creating this relat<br>resentative named above<br>sions and actions underta<br>ity named above will not b<br>resentative's name and er<br>ved and, where appropriat<br>i that by creating this relat<br>resentative named above<br>of be notified when the rep | is this service.<br>the entity and the representative i<br>ship on behalf of the entity name<br>tionship:<br>will be authorised to transact on<br>aken by the representative name<br>or notified when the representati<br>mail address may be shared with<br>te amended, the request details a<br>tionship:<br>will be able to authorise other rep<br>presentative named above author | named above.<br>d above.<br>behalf of the entity named abov<br>d above with the service named a<br>re whom I have authorised choo<br>the service named above.<br>nd these correctly reflect my int<br>oresentatives to transact on beh<br>ises other representatives to tra | e with the service nam<br>above will be treated a<br>ses to transact on beh<br>ent.<br>alf of the entity namer<br>nsact on behalf of the | ned above.<br>Is approved by the entity.<br>Ialf of the entity with the servi<br>d above with the service name<br>entity named above with the | ice named above.<br>ed above.<br>service named above. |            |
| Cancel Decline                                                                                                    | Approve                                                                                                    |                                                                                                    |                                                                                                    |                                                                                                    |                                                                                                    |                                                       |            |

**NOTE:** At this stage you have three possible actions, these include:

- 1. approve the request, go to Step 27;
- 2. decline the request, go to Step 28; or
- 3. Should you not agree with the Declaration or Consent or you wish to exit this transaction, click on the "Cancel" button and go to Step 30.

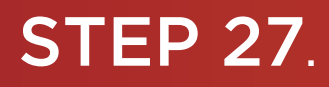

If the details on this page are correct, you agree with the Declaration and you wish to approve the request, click on the "I understand and accept this declaration" checkbox and then click on the "Approve" button. If present, you must also select the "I understand and consent to the sharing of my personal information" checkbox.

| GOVERNMENT OF<br>WESTERN AUSTRALIA                                                                                                    | V/ \ Relationsh                                                                                                    | ip Authorisation Ma                                                                                                    | anager                                                                                                    |                                                                                                    |                                                                                                    | Accessibility                                         | Contact us |
|----------------------------------------------------------------------------------------------------|----------------------------------------------------------------------------------------------------|----------------------------------------------------------------------------------------------------|----------------------------------------------------------------------------------------------------|----------------------------------------------------------------------------------------------------|----------------------------------------------------------------------------------------------------|-------------------------------------------------------|------------|
| My dashboard                                                                                                    | ccept or decline an invi                                                                                                    | itation My authorisations                                                                                                    | My representatives $\checkmark$                                                                                                    | My entities $\checkmark$                                                                                                    | Pending requests 3                                                                                                    | Event history                                         |            |
| My dashboard > Manage                                                                                                    | thorisations > Authorisation                                                                                                    | ns by entity > Approve/decline authorisa                                                                                                    | tion request                                                                                                    |                                                                                                    |                                                                                                    |                                                       |            |
| Approve                                                                                                    | or decline                                                                                                    | an authorisati                                                                                                    | on request                                                                                                    |                                                                                                    |                                                                                                    |                                                       |            |
| Review and either                                                                                                    | prove or decline this r                                                                                                    | equest                                                                                                    |                                                                                                    |                                                                                                    |                                                                                                    |                                                       | _          |
| Entity 🖗                                                                                                    |                                                                                                    |                                                                                                    | Representa                                                                                                    | ntive <sup>©</sup>                                                                                                    |                                                                                                    |                                                       |            |
| Current legal r um                                                                                                    | e                                                                                                    | ACN                                                                                                    | Name                                                                                                    |                                                                                                    | Email                                                                                                    | @                                                     |            |
| Other names assortated<br>Authorisation de                                                                                                    | with the entity<br>stails <sup>©</sup>                                                                                                    |                                                                                                    |                                                                                                    |                                                                                                    |                                                                                                    |                                                       |            |
| Service                                                                                                    |                                                                                                    | Authorisation type<br>Service Administrator                                                                                                    | Start date<br>08 November                                                                                                    | 2022                                                                                                    | End date<br>25 November 202                                                                                                    | 22                                                    |            |
|                                                                                                    |                                                                                                    |                                                                                                    |                                                                                                    |                                                                                                    |                                                                                                    |                                                       |            |
| Confirm tl ese                                                                                                    | details are corre                                                                                                    | ect before approving t                                                                                                    | he request                                                                                                    |                                                                                                    |                                                                                                    |                                                       |            |
| Change Authorisation type                                                                                                    |                                                                                                    | •                                                                                                    |                                                                                                    |                                                                                                    |                                                                                                    |                                                       |            |
| Change start date                                                                                                    | -                                                                                                    |                                                                                                    |                                                                                                    |                                                                                                    |                                                                                                    |                                                       |            |
| 08 Nov 2022                                                                                                    |                                                                                                    |                                                                                                    |                                                                                                    |                                                                                                    |                                                                                                    |                                                       |            |
| 25 Nov 202                                                                                                    | No end date                                                                                                    | 2                                                                                                    |                                                                                                    |                                                                                                    |                                                                                                    |                                                       |            |
| Declaration                                                                                                    |                                                                                                    |                                                                                                    |                                                                                                    |                                                                                                    |                                                                                                    |                                                       |            |
| Declaration                                                                                                    |                                                                                                    |                                                                                                    |                                                                                                    |                                                                                                    |                                                                                                    |                                                       |            |
| I ceclare the<br>I have used n<br>I am creating<br>I am authoris<br>I understand<br>the repri-<br>all decis<br>the netitive<br>all decis<br>the netitive<br>I understand<br>the repri-<br>I understand<br>the repri-<br>I understand | at:<br>ny own account to access<br>a relationship between the<br>dto create this relations<br>that by creating this relati<br>esentative named above vi<br>ions and actions undertail<br>y named above will <b>not</b> be<br>esentative's name and em<br>ed and, where appropriate<br>that by creating this relati<br>esentative named above vi<br>the notified when the repri-<br>cept this declaration | this service.<br>thip on behalf of the entity named a<br>ionship:<br>will be authorised to transact on be<br>ken by the representative named al<br>e notified when the representative '<br>nail address may be shared with the<br>amended, the request details and<br>ionship:<br>will be able to authorise other repre<br>resentative named above authorise | ned above.<br>above.<br>half of the entity named abow<br>bove with the service named a<br>whom I have authorised choos<br>e service named above.<br>these correctly reflect my inte<br>sentatives to transact on beh<br>as other representatives to tran | e with the service nan<br>above will be treated a<br>ses to transact on bel<br>ent.<br>alf of the entity name<br>nsact on behalf of the | ned above.<br>Is approved by the entity.<br>half of the entity with the serv<br>d above with the service name<br>entity named above with the | ice named above.<br>ed above.<br>service named above. |            |
| NOTE: Plea                                                                                                    | ase ensure yo                                                                                                    | ou read the decla                                                                                                    | aration and, if p                                                                                                    | oresent, th                                                                                                    | e consent care                                                                                                    | efully.                                               |            |

The declaration will change according to the nature of the request.

The requestor will be notified that their request has been approved by email. If the request is for a new authorisation then an authorisation will now be present. Once approved, only the end date for the authorisation can be modified. If the request is for an extension then the authorisation will remain in place. Instructions on how to edit or remove an authorisation can be found in this guide. After clicking the "Approve" button, go to Step 29.

#### **STEP 28**.

Should you wish to <u>decline</u> this request, click on the "Decline" button, located at the bottom left of the page.

| GOVERNMENT OF<br>WESTERN AUSTRALIA                                                                                                    | ationship Authorisation Ma                                                                       | anager                           |                              |                             | Accessibility        | Contact us |
|----------------------------------------------------------------------------------------------------|--------------------------------------------------------------------------------------------------|----------------------------------|------------------------------|-----------------------------|----------------------|------------|
| My dashboard Acceptor of                                                                                                    | decline an invitation My authorisations                                                          | My representatives $\checkmark$  | My entities 🗸 🛛 Pe           | ending requests 3           | Event history        |            |
| My dashboard > Manage authorisations                                                                                                    | > Authorisations by entity > Approve/decline authorisations                                      | tion request                     |                              |                             |                      |            |
| Approve or de                                                                                                    | cline an authorisati                                                                             | on request                       |                              |                             |                      |            |
| Review and either approve or d                                                                                                    | ecline this request                                                                              |                                  |                              |                             |                      |            |
|                                                                                                    |                                                                                                  |                                  |                              |                             |                      |            |
| Entity *<br>Current legal name                                                                                                    | ACN                                                                                              | Represental<br>Name              | tive *                       | Email                       |                      |            |
| Other names associated with t ) entity                                                                                                    |                                                                                                  |                                  |                              |                             | @                    |            |
| Authorisation detai ; <sup>@</sup><br>Service                                                                                                    | Authorisation type                                                                               | Start date                       |                              | End date                    |                      |            |
|                                                                                                    | Service Administrator                                                                            | 08 November 2                    | 022                          | 25 November 202             | 2                    |            |
|                                                                                                    |                                                                                                  |                                  |                              |                             |                      |            |
| Confirm these details                                                                                                    | are correct before approving t                                                                   | he request                       |                              |                             |                      |            |
| Change Authorisation type<br>Service Administrator                                                                                                    | •                                                                                                |                                  |                              |                             |                      |            |
|                                                                                                    |                                                                                                  |                                  |                              |                             |                      |            |
| 08 Nov 2022                                                                                                    |                                                                                                  |                                  |                              |                             |                      |            |
| Change end date                                                                                                    |                                                                                                  |                                  |                              |                             |                      |            |
| 25 Nov 2022                                                                                                    | ] No end date                                                                                    |                                  |                              |                             |                      |            |
| Declaration                                                                                                    |                                                                                                  |                                  |                              |                             |                      |            |
| Declaration                                                                                                    |                                                                                                  |                                  |                              |                             |                      |            |
| I declare that:                                                                                                    |                                                                                                  |                                  |                              |                             |                      |            |
| I have used my own acco     Lam greating a relationsh                                                                                                    | ount to access this service.                                                                     | and above                        |                              |                             |                      |            |
| I am auth rised to create                                                                                                    | this relationship on behalf of the entity named a                                                | bove.                            |                              |                             |                      |            |
| <ul> <li>I understand that by creat</li> <li>the epresentative name</li> </ul>                                                                                                    | amed above will be authorised to transact on be                                                  | half of the entity named above   | with the service named a     | ibove.                      |                      |            |
| <ul> <li>all decisions and act</li> <li>the entity named ab</li> </ul>                                                                                                    | ove will <b>not</b> be notified when the representative named at                                 | whom I have authorised choose    | es to transact on behalf of  | f the entity with the servi | ce named above.      |            |
| <ul> <li>The representatives</li> <li>I have reviewed and, when</li> </ul>                                                                                                    | name and email address may be shared with the<br>re appropriate amended, the request details and | these correctly reflect my inter | nt.                          |                             |                      |            |
| <ul> <li>I unders and that by creat</li> <li>the representative not the representative not the representat</li></ul> | ting this relationship:<br>amed above will be able to authorise other repre                      | sentatives to transact on beha   | If of the entity named abo   | ove with the service name   | ed above.            |            |
| • I v II <b>not</b> be notified                                                                                                    | when the representative named above authorise                                                    | s other representatives to trans | sact on behalf of the entity | ty named above with the     | service named above. |            |
| I understand d accept this dec                                                                                                    | claration                                                                                        |                                  |                              |                             |                      |            |
| Cancel Decline Approve                                                                                                    |                                                                                                  |                                  |                              |                             |                      |            |
|                                                                                                    |                                                                                                  |                                  |                              |                             |                      |            |

The requestor will be notified that their request has been declined by email.

#### **STEP 29**.

You will now be taken to the "Request approved" or "Request declined" page. The page will confirm that the request has either been accepted or declined. Click on the "Continue" button located at the bottom of this page.

| GOVI INMENT OF<br>VAUSTRALIA                              | WA Relationship Au                                                            | thorisation M          | anager                                                                                                    |               |                  | Accessibility | Contact us |
|-----------------------------------------------------------|-------------------------------------------------------------------------------|------------------------|----------------------------------------------------------------------------------------------------|---------------|------------------|---------------|------------|
| My dashboard                                              | Accept or decline an invitation                                               | My authorisations      | My representatives ${\color{black} \!\!\!\!\!\!\!\!\!\!\!\!\!\!\!\!\!\!\!\!\!\!\!\!\!\!\!\!\!\!\!\!\!\!\!\!$ | My entities 🗸 | Pending requests |               |            |
| My das board > Auth                                       | sation request                                                                | pproved                |                                                                                                    |               |                  |               |            |
| The at thorisation re<br>You the close this s<br>Continue | quest has been approved and the pers<br>creen, or continue to the My dashboar | on who made the reques | st has been notified.                                                                                        |               |                  |               |            |

### STEP 30.

To continue using the WARAM, click on the "My dashboard" tab located at the top of the page.

| GOVERN OF<br>WESTERN A RALLA | WA Relations                       | hip Authorisatio                   | on Manager                      |                           |                       |            | Accessibility   | Contact us |
|------------------------------|------------------------------------|------------------------------------|---------------------------------|---------------------------|-----------------------|------------|-----------------|------------|
| My dashboard                 | Accept or decline an i             | nvitation My authorisa             | tions My representatives        | <ul> <li>My en</li> </ul> | tities 🗸 Pending requ | uests      | Event history   |            |
| My dashboard > Manage        | authorisations > Authorisations by | ations by entity<br>entity<br>4: ) |                                 |                           |                       |            |                 |            |
| Authorisations               | Pending requests<br>, has the f    | following pending requests f       | rom representatives who want to | act on their be           | half.                 |            |                 |            |
| Representative @             | Email                              | Service @                          | Authorisa                       | Start d                   | End date              | Request t  | Date requ       | Action     |
|                              |                                    |                                    | Service Adm                     | 08 Nov 20                 | 25 Nov 2022           | New        | 08 Nov 2022     | Review     |
|                              |                                    |                                    | Service Adm                     | 08 Nov 20                 | None                  | New        | 08 Nov 2022     | Review     |
|                              |                                    |                                    |                                 |                           | Items per j           | bage: 20 👻 | 1 – 2 of 2  < < | > >        |

Alternatively you can sign out by selecting your name at the top of the page and clicking on the "Sign out" button or close the service via the x at the top of the browser.

| 🖄 WA Relationship Authorisation M 🗙 🕂                             |                                                                                                    |           |
|-------------------------------------------------------------------|----------------------------------------------------------------------------------------------------|-----------|
| $\leftrightarrow$ $\rightarrow$ C $$ https://www.waram.digital.wa | jov.au/external                                                                                                    | Ê         |
| 🔛 Apps 🔋 Rakuten Viki - Watc 📃 Work Links                         | 📴 Dramas et al 🗧 Online Novels 🚦 TV Shows and Movi 🚦 Closed Captions 🗧 Miscellanous 🗧 Other Work Bookm 📒 Trip 💢 Windows 10 Updat 🖄 Business Analyst 🚦 Backup and Restore                                                                                                    | Other b   |
|                                                                   | WA Relationship Authorisation Manager                                                                                                    |           |
| GOVERNMENT OF<br>WESTERN AUSTRALIA                                | Manager Additionship Additionship Additionsh | y account |

This completes the step-by-step instructions for the "Authorisations by entity: approve or decline a pending request".

#### Need further assistance?

Contact the <u>government agency which supports the service</u> you are trying to access. Contact details are available:

- 1. the "Contact us" link found in the WARAM header; or
- 2. the "Need assistance?" section in the WARAM footer.